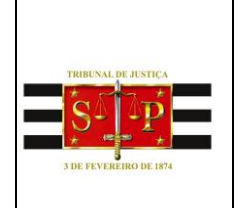

PODER JUDICIÁRIO TRIBUNAL DE JUSTIÇA DO ESTADO DE SÃO PAULO Núcleo Permanente de Métodos Consensuais de Solução de Conflitos Fórum João Mendes Junior, 17º andar – sala 1714 – <u>conciliar@tjsp.jus.br</u> Telefone: 2171-4843

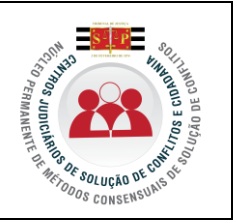

## **ROTEIRO – MODELOS DE GRUPO**

# INTRODUÇÃO

Os modelos denominados de "grupo" ou de "usuário" são definidos no sistema SAJ/PG5 por Magistrados, Coordenadores, Supervisores e/ou funcionários autorizados das Unidades Judiciais.

Os modelos definidos no tipo "grupo", já constarão disponibilizados para uso (emissão) para um grupo de funcionários.

Os modelos definidos no tipo "usuário" constarão disponibilizados para uso (emissão) ao seu criador. Esses modelos podem ser compartilhados.

A criação de modelos de grupo ou usuário é permitida para as seguintes categorias: Despachos, Decisões, Sentenças e Termos de Audiência. Para os CEJUSCS será útil para a criação de modelos de termos de audiência e sentenças.

A **denominação** atribuída ao modelo em criação deve corresponder ao seu teor, visando facilitar a sua localização no momento da emissão e também porque essa denominação constará na consulta do processo (Cartório e Internet).

Após a denominação do modelo outras configurações deverão ser efetuadas no sistema, como por exemplo, a vinculação de uma **movimentação** ao modelo. A movimentação selecionada para essa vinculação também deve corresponder ao seu teor e denominação, pois além de visar a obtenção de dados estatísticos, constará na consulta do processo (Cartório e Internet).

A criação dos modelos de grupo pode ser gradativa, na demanda. Assim, se a Unidade, Magistrado, Funcionários já possuírem uma biblioteca de modelos definidos em WORD, gradativamente poderão criar os modelos de grupo, a partir do copiar e colar.

**OBSERVAÇÕES:** Os modelos de expedientes disponibilizados no sistema são classificados como Institucionais, padronizados e organizados por categoria: Alvarás, Cartas, Cartas Precatórias, Mandados, Ofícios.

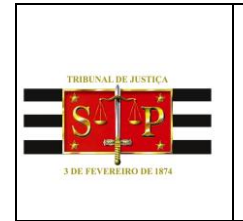

PODER JUDICIÁRIO TRIBUNAL DE JUSTIÇA DO ESTADO DE SÃO PAULO Núcleo Permanente de Métodos Consensuais de Solução de Conflitos Fórum João Mendes Junior, 17º andar – sala 1714 – <u>conciliar@tjsp.jus.br</u> Telefone: 2171-4843

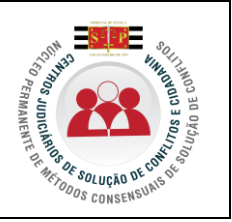

# CRIAÇÃO DE MODELOS DE DOCUMENTO

Será demonstrada a criação de um termo de audiência usando como base o modelo **Termo de Audiência – Conciliação – Com acordo – Setor de Conciliação >.** 

**A.** Acesse o **Gerenciador de Arquivos** através do **menu** <Expediente><Gerenciador de Arquivos> ou do ícone a barra de ferramentas.

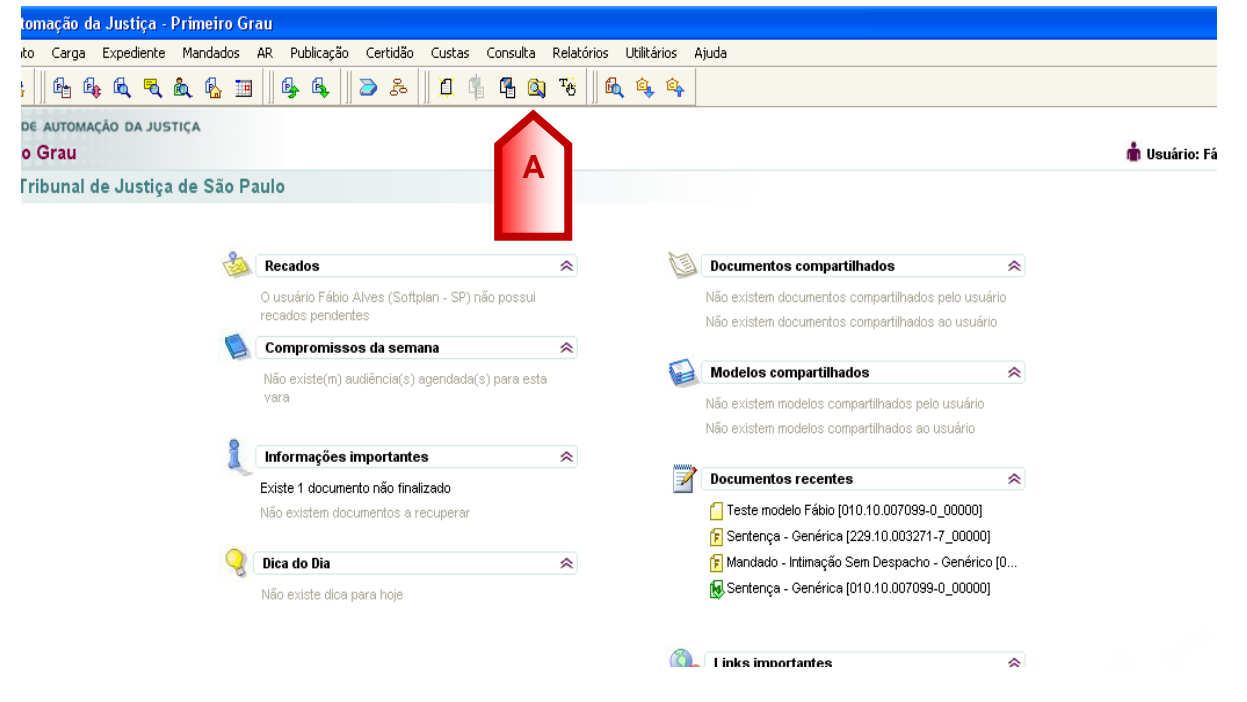

**B.** O sistema apresentará pastas conforme as categorias (lado esquerdo da tela que segue): Decisão, Despachos, Sentenças, Termos de Audiência e outras.

Selecionar a categoria do documento a ser criado (Despacho, Sentença, Decisão ou Termo de Audiência).

Após, selecionar a pasta denominada "Modelos da Instituição".

**C.** O sistema exibirá ao lado direito a lista de modelos institucionais, da categoria selecionada.

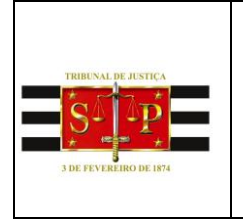

### **PODER JUDICIÁRIO** TRIBUNAL DE JUSTIÇA DO ESTADO DE SÃO PAULO

Núcleo Permanente de Métodos Consensuais de

Solução de Conflitos

Fórum João Mendes Junior, 17º andar – sala 1714 – <u>conciliar@tjsp.jus.br</u> Telefone: 2171-4843

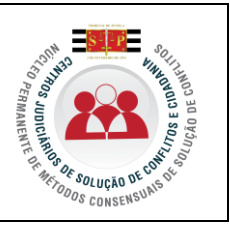

| 👼 Sistema de Automação da Justiça -      | Primeiro Grau                                                                                                    |                                                                                                    |                                                |                                                 | _ 5 |
|------------------------------------------|----------------------------------------------------------------------------------------------------|----------------------------------------------------------------------------------------------------|------------------------------------------------|-------------------------------------------------|-----|
| Cadastro Andamento Carga Expedier        | nte Mandados AR Pu                                                                                                    | iblicação Certidão Consulta Relatórios Utilitários Ajuda                                                     |                                                |                                                 |     |
| 🛛 🕐 🍗 😘 🔛 🗛 🗛 🕼                          | 🕹 🔍 💩 🐁 🔳 🛛                                                                                                    | 🚱 🕰    🍃 🌫    🏛 👘 🖷 🚳 🧐 🛍 🔌                                                                                  | a, 🕰                                           |                                                 |     |
| 🔚 SAJ - Gerenciador de Arquivos          |                                                                                                    |                                                                                                    |                                                |                                                 |     |
| Arquivo Editar Exibir Ferramentas        |                                                                                                    |                                                                                                    |                                                |                                                 |     |
| 🔟 🕞 🚔 🎒 🚯 🗛 Pesquisar 🛅                  | Pastas 📍 Endereço                                                                                                    | Termos de Audiência Modelos da Instituição                                                                   |                                                |                                                 |     |
| Pastas                                   | X <b>.</b>                                                                                                    | ▼ Nome                                                                                                    | <ul> <li>Última Alteração</li> </ul>           | <ul> <li>Usuário da Última Alteração</li> </ul> |     |
|                                          | 1                                                                                                    | Termo de Audiência - Conciliação, Instrução e Julgamento - Te                                                | amo para Juízes 21/12/2009 12:20:47            | CRUZ                                            |     |
| 🗉 🧰 Alvarás                              | I                                                                                                    | Termo de Audiência - Conciliação - Termo para Juízes                                                         | 21/12/2009 12:04:42                            | CRUZ                                            |     |
| 🕂 🧰 Autos                                | I                                                                                                    | Termo de Audiência - Conciliação - Sem Acordo - Expressinho                                                  | 21/12/2009 11:57:35                            | CRUZ                                            |     |
| 🕂 🧰 Cartas                               |                                                                                                    | Termo de Audiência - Conciliação - Ausência do Reclamado -                                                   | Expressinho 21/12/2009 11:42:12                | CRUZ                                            |     |
| 💿 🧰 Certidões                            |                                                                                                    | Termo de Audiência - Conciliação Frutífera - CONHECIMENTO                                                    | - Com Pagamento à Vis 21/12/2009 12:05:44      | CRUZ                                            |     |
| 🗄 🦳 Certidões - Oficiais de Justica      |                                                                                                    | Termo de Audiência - Conciliação Frutífera - CONHECIMENTO                                                    | - Com Pagamento Parc 21/12/2009 12:06:09       | CRUZ                                            |     |
| Eertidões de Cartório                    |                                                                                                    | Termo de Audiência - Conciliação Frutífera - CONHECIMENTO                                                    | ) - Outros Acordos - Juiza 21/12/2009 12:06:31 | CRUZ                                            |     |
| Contramandado                            | ī                                                                                                    | Termo de Audiência - Conciliação Infrutífera - CONHECIMENT                                                   | 0 - Conclusos - Juizado 21/12/2009 12:08:09    | CRUZ                                            |     |
| H- Decisão                               | i i i                                                                                                    | Termo de Audiência - Conciliação Infrutífera - CONHECIMENT                                                   | 0 - Designação de Audi 21/12/2009 12:08:30     | CBUZ                                            |     |
| El Contensoria Pública                   |                                                                                                    | Termo de Audiência - Conciliação Frutifera - EXECUÇÃO DE T                                                   | TULD - Com Pagament 21/12/2009 12:06:55        | CBUZ                                            |     |
| Despachos                                | 1                                                                                                    | Termo de Audiência - Conciliação Erutífera - EXECUÇÃO DE T                                                   | TULD - Com Pagament 21/12/2009 12:07:18        | CBUZ                                            |     |
| + Diversos                               | i i i                                                                                                    | Termo de Audiência - Conciliação Erutífera - EXECUÇÃO DE T                                                   | TULO - Outros Acordos 21/12/2009 12:07:45      | CBUZ                                            |     |
| E C E ditais                             |                                                                                                    | Termo de Audiência - Conciliação Infrutífera - EXECUÇÃO DE                                                   | TÍTULO - Penhora sem I 21/12/2009 12:10:54     | CBUZ                                            |     |
| E Catalo                                 |                                                                                                    | Termo de Audiência - Conciliação Infratritora - EXECUÇÃO DE                                                  | TÍTULO - Penhora com 21/12/2009 12:09:34       | CBUZ                                            |     |
| E Compie                                 |                                                                                                    | Termo de Audiência - Conciliação Infratritora - EXECUÇÃO DE                                                  | T(TULD - Penhora.com 21/12/2009 12:09:04       | CBUZ                                            |     |
| El Contrato                              |                                                                                                    | Termo de Audiência - Conciliação Infratífera - EXECUÇÃO DE                                                   | TÍTULO - Sem Penhora, 21/12/2009 12:19:47      | CRUZ                                            |     |
| E Mandados                               |                                                                                                    | Termo de Audiência - Depoimento de Vítima - Erice Oção DE                                                    | 22/02/2010 12:14:17                            | MOECCO2                                         |     |
| Mandados outros                          |                                                                                                    | Termo de Audiência - Depointento da Vitina - Crime                                                           | 21/12/2010 12:14:17                            | CPU7                                            |     |
| Ministéria Dública                       |                                                                                                    | Terme de Audiéncia - Austência Preferieur, IECDIM                                                            | 21/12/2003 11:30.34                            | CPUZ                                            |     |
| Ministerio Fublico                       |                                                                                                    | Territo de Audiencia - Audiencia - Feininnai - 35 Chimi<br>Territo de Audiéncia - Jatema estária - Crima Mai | 10/02/2003 11:37:20                            | 0002<br>N000250                                 |     |
|                                          |                                                                                                    | Territo de Audiencia - Interlogatorio - Clinie o un                                                          | 21/12/2000 12:22:40                            | M036230                                         |     |
| Publicações                              |                                                                                                    | Termo de Audiencia - Genérico - Civer                                                                        | 21/12/2003 12:22:40                            | UNUZ NOECODO                                    |     |
| e                                        |                                                                                                    | Termo de Audiencia - Generico - Crime                                                                        | 22/02/2010 12:33:50                            | M336663                                         |     |
| 🖽 🛄 Sentenças                            |                                                                                                    | Termo de Audiencia - Instrução, Debates e Julgamento - Crime                                                 | 21/12/2009 12:24:04                            | LIGNEL                                          |     |
| E Contra Secor Techico Assistente Social |                                                                                                    | Termo de Audiencia - Doação de Bens                                                                          | 04/03/2011 05:27:34                            | LUCINEIA                                        |     |
| 🗄 🛄 Setor Tecnico - Psicologia           |                                                                                                    | Termo de Audiencia - Separação Lonsensual - Familia                                                          | 14/09/2010 15:09:09                            | LUCINEIA                                        |     |
| 🗄 🛄 lermo                                | - E                                                                                                    | Termo de Audiencia - Divorcio Direto Lonsensual - Família                                                    | 20/04/2010 17:07:01                            | M350030                                         |     |
| I ermos de Audiência                     | Ĕ                                                                                                    | i ermo de Audiência - Conciliação - Ausência do Requerido - S                                                | etor de Lonciliação 21/12/2009 11:53:18        | URU2                                            |     |
| Modelos da Instituição                   | I                                                                                                    | Termo de Audiencia - Lonciliação - Ausência do Hequerente -                                                  | Setor de Lonciliação 21/12/2009 11:49:54       | LHUZ                                            |     |
| Modelos do Grupo                         |                                                                                                    | l ermo de Audiencia - Lonciliação - Redesignação - Setor de D                                                | onciliação 21/12/2009 11:55:46                 | LRUZ                                            |     |
| Meus Modelos                             | U 1                                                                                                    | Augiencia de Conciliação - Com Acordo - Aeroportos                                                           | 07/05/2012 18:21:05                            | FELIPEC                                         |     |
| Documentos                               |                                                                                                    | I ermo de Audiência - L'onciliação - Sem Acordo - Juizado                                                    | 22/02/2010 11:05:31                            | M356683                                         |     |
|                                          |                                                                                                    | I ermo de Audiência - Conciliação - Com Acordo - Juizado                                                     | 21/12/2009 11:53:41                            | CRUZ                                            |     |
|                                          |                                                                                                    | I ermo de Audiência - Conciliação - Ausência do Reclamante -                                                 | Juizado 21/12/2009 11:49:10                    | CRUZ                                            |     |
|                                          |                                                                                                    | I ermo de Audiência - L'onciliação - Ausência do Reclamado -                                                 | Juizado 21/12/2009 11:43:38                    | UHUZ                                            |     |
|                                          | The second second secon | Termo de Audiência - Instrucão e Julgamento - Termo para Juí                                                 | 785 21/12/2009 12:23:36                        | FBUZ                                            |     |
|                                          |                                                                                                    | 40 objeco(s)                                                                                                 |                                                |                                                 |     |

**D.** Na lista apresentada pelo sistema, selecionar o modelo base para criação do modelo de grupo, através do clique direito.

No menu apresentado selecionar o **segundo** item: "Novo Modelo de Documento".

| 🔚 Sistema de Automação da Justiça - Primeiro                                                              | ) Grau                                               |                                                   | ×                             |  |  |  |  |
|----------------------------------------------------------------------------------------------------|------------------------------------------------------|---------------------------------------------------|-------------------------------|--|--|--|--|
| Cadastro Andamento Carga Expediente Mandados AR Publicação Certidão Consulta Relatórios Utilitários Ajuda |                                                      |                                                   |                               |  |  |  |  |
| 🕐 🗞 🔒 🚱 🙀 🔫                                                                                               | 🗞 🐁 📺 🕼 🕵 🔰 🌫 🍰 🔲 🕼 🖷 🕲 🤫                            |                                                   |                               |  |  |  |  |
| SA1 - Gerenciador de Arquivos                                                                             |                                                      | 📲 🖫 Novo Modelo de Instituição                    |                               |  |  |  |  |
| Arguivo Editar Evibir Earramentar                                                                         |                                                      | Novo Modelo de Documento                          |                               |  |  |  |  |
|                                                                                                    | Enderera VTermes de Audiência Wadeles da Instituição | Novo Documento                                    |                               |  |  |  |  |
| Pactas                                                                                                    |                                                      | Editar                                            | V Henário da Última Alteração |  |  |  |  |
| Ai izamento                                                                                               | Terros de Audiência - Concilação Entifera - CONH     | HEC                                               | CBUZ                          |  |  |  |  |
| E Alvarás                                                                                                 | Termo de Audiência - Conciliação Intrutífera - CON   | HE Excluir 19                                     | CB1/2                         |  |  |  |  |
| E Autos                                                                                                   | Termo de Audiência - Conciliação Intrutífera - CON   | HF 🔂 Tornar sem efeito Ctrl+T                     | 081/2                         |  |  |  |  |
| E Cartas                                                                                                  | Termo de Audiência - Conciliação Frutífera - EXEC    | CUC Denomear 55                                   | CRUZ                          |  |  |  |  |
| E Certidões                                                                                               | Termo de Audiência - Conciliação Frutífera - EXEC    |                                                   | CRUZ                          |  |  |  |  |
| 🕀 🦳 Certidões - Oficiais de Justica                                                                       | Termo de Audiência - Conciliação Frutífera - EXEC    | UC Imprimir Ctrl+P 45                             | CRUZ                          |  |  |  |  |
| E Certidões de Cartório                                                                                   | Termo de Audiência - Conciliação Infrutífera - EXE   | CUL 64                                            | CRUZ                          |  |  |  |  |
| 🗄 🧰 Contramandado                                                                                         | Termo de Audiência - Conciliação Infrutífera - EXE   | CUI Propriedades 34                               | CRUZ                          |  |  |  |  |
| 🕀 🧰 Decisão                                                                                               | Termo de Audiência - Conciliação Infrutífera - EXE   | CUI 🖷 Versões D4                                  | CRUZ                          |  |  |  |  |
| 🕀 🦳 Defensoria Pública                                                                                    | Termo de Audiência - Conciliação Infrutífera - EXE   | CUL Cadastro do Modelo                            | CRUZ                          |  |  |  |  |
| 🗄 🛅 Despachos                                                                                             | Termo de Audiência - Depoimento da Vítima - Crim     | ne17                                              | M356683                       |  |  |  |  |
| 🗄 🛅 Diversos                                                                                              | Termo de Audiência - Assentada - Crime Júri          | 👷 Assinar Documentos 34                           | CRUZ                          |  |  |  |  |
| 🕀 🧰 Editais                                                                                               | Termo de Audiência - Audiência Preliminar - JECRII   | M Finalizar (Liberar pos Autos Digitais 26        | CRUZ                          |  |  |  |  |
| 🗄 🛅 Expedientes do Distribuidor                                                                           | Termo de Audiência - Interrogatório - Crime-Júri     |                                                   | M098250                       |  |  |  |  |
| 🗄 🛅 Formais                                                                                               | Termo de Audiência - Genérico - Cível                | Atos do Documento 40                              | CRUZ                          |  |  |  |  |
| 🗄 🗀 Guias                                                                                                 | Termo de Audiência - Genérico - Crime                | Sigilo do Documento > 50                          | M356683                       |  |  |  |  |
| 🕀 🧰 Mandados                                                                                              | Termo de Audiência - Instrução, Debates e Julgam     | nenti da Da                                       | CRUZ                          |  |  |  |  |
| 🕀 🧰 Mandados - outros                                                                                     | Termo de Audiência - Doação de Bens                  | Compartilhar 34                                   | LUCINEIA                      |  |  |  |  |
| 🕀 🧰 Ministério Público                                                                                    | Termo de Audiência - Separação Consensual - Fan      | mília Alterar Categoria 19                        | LUCINEIA                      |  |  |  |  |
| ⊞ COfícios                                                                                                | Termo de Audiência - Divórcio Direto Consensual -    | - Far01                                           | M350030                       |  |  |  |  |
| E Publicações                                                                                             | I Termo de Audiência - Conciliação - Ausência do Re  | equ Legendas                                      | CRUZ                          |  |  |  |  |
| E Bequerimento                                                                                            | I Termo de Audiência - Conciliação - Ausência do Re  | legu Visualizar Arquivo                           | CRUZ                          |  |  |  |  |
| 🗄 🛄 Sentenças                                                                                             | I I ermo de Audiencia - Lonciliação - Hedesignação   | 9-54                                              | LRUZ                          |  |  |  |  |
| E Setor Lecnico - Assistente Social                                                                       | Audiencia de Lonciliação - Lom Acordo - Aeroporto    | os 🦉 visualizar motivo documento sem ereito 16    | FELIPEL                       |  |  |  |  |
| H- Setor Lechico - Psicologia                                                                             | Termo de Audiencia - Lonciliação - Sem Acordo - J    | Juiz 📕 Visualização de Arquivos Multimídia        | MJDbbBJ                       |  |  |  |  |
|                                                                                                    | Termo de Audiencia - Conciliação - Com Acordo - J    | Juiza Observações                                 | CRUZ                          |  |  |  |  |
| En Temos de Audiencia                                                                                     | Termo de Audiencia - Conciliação - Ausencia do No    |                                                   | CRUZ                          |  |  |  |  |
| Modelos da Instituição                                                                                    | Termo de Audiencia - Conciliação - Ausencia do hi    | Pesquisar F3 po                                   | CRUZ                          |  |  |  |  |
| Moun Modelos                                                                                              | Termo de Audiência - Ensilização e Suganienio - Fei  | Coto Visualizzazione di antico di A               | M350000                       |  |  |  |  |
|                                                                                                    | Termo de Audiência - Conciliação - Sem Acordo - S    | Selected contraction intersagens do processamento | CBUZ                          |  |  |  |  |
|                                                                                                    | Lermo de Audiência - Dencimento de Testemunha        | - Crime 21/12/2009 12:21:58                       | CBIZ                          |  |  |  |  |
|                                                                                                    | Termo de Audiência - Bedesignação de Audiência       | 22/02/2010 12:53:03                               | M356683                       |  |  |  |  |
|                                                                                                    | Termo de Audiência - Conciliação - Ausência das F    | Partes - Juizado 21/12/2009 11:39:54              | CRUZ                          |  |  |  |  |
|                                                                                                    |                                                      |                                                   |                               |  |  |  |  |
|                                                                                                    | 40 objeto(s)                                         |                                                   |                               |  |  |  |  |
|                                                                                                    |                                                      |                                                   |                               |  |  |  |  |

B

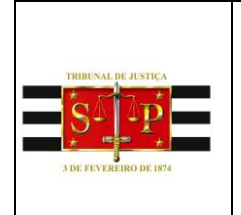

#### PODER JUDICIÁRIO TRIBUNAL DE JUSTIÇA DO ESTADO DE SÃO PAULO Núcleo Permanente de Métodos Consensuais de Solução de Conflitos Fórum João Mendes Junior, 17º andar – sala 1714 – <u>conciliar@tjsp.jus.br</u> Telefone: 2171-4843

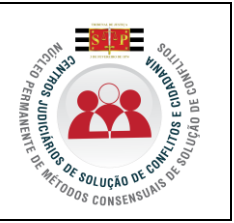

### E. Detalhamento:

**1.** Campo "**Descrição**": Nome do modelo que será criado. Esse nome deve corresponder ao teor do modelo. Lembre-se que constará na consulta do processo (Cartório e Internet);

**2. Tipo do Modelo**: Optar por "Modelo de grupo" (já compartilhado para um grupo) ou "Modelo do usuário" (poderá ser definido o compartilhamento, conforme item 5);

**3. Área**: Optar por "Cível", "Crime", "Cível e Crime";

| Código : Categoria :<br>201373 17 Termos de Audiência                                                                                                    |                                                                                                    |   |
|----------------------------------------------------------------------------------------------------|----------------------------------------------------------------------------------------------------|---|
| Nome :<br>Termo de Audiência Alimentos Com acordo                                                                                                    | Sigla :                                                                                                    |   |
| Informações     Mogimentações     Lompartilhamentos       Tipo     Salvar modelo na       Salvar modelo na     Vitermos de Auc       Image: Salvar modelo na     Vitermos de Auc | Modelos degendentes    Assinat <u>uras</u><br>  pasta :<br> iência de Audiência\Modelos do Grupo                                                                                | • |
| Area     Cível     Crime     Ambas     Audiência :     Com Acordo     Sem Acordo                                                                                                 | Outras opções :     Fora de uso     Emite AR Tipo de serviço : Layout do AR :     Exige juntada AR     Usa marca d'água     Sigilo externo     Pólos com acesso para consulta : |   |

**4.** Aba "**Movimentações**": Vincular a movimentação correspondente ao teor do modelo. Lembre-se que a movimentação visa a obtenção de dados estatísticos, constará na Consulta do Processo (Cartório e Internet). Também deverão observar o Comunicado nº 38/2010;

**5.** Aba "**Compartilhamentos**": Se escolhido o tipo "grupo", já constará compartilhado. Se escolhido o tipo "usuário" definir os funcionários de compartilhamento desse modelo. (tb. vide item 2);

**6.** Aba "**Modelos Dependentes**": Vincular modelo dependente. Essa ação permitirá a emissão simultânea dos documentos. Exemplo: Termo de Audiência de Alimentos e Ofício desconto em folha de pagamento. O modelo em criação está classificado como "grupo", porém é possível vincular como dependente um modelo de instituição;

**7.** Aba "**Assinaturas**": Indicar o(s) agente(s) que assinará(ão) o(s) documento(s);

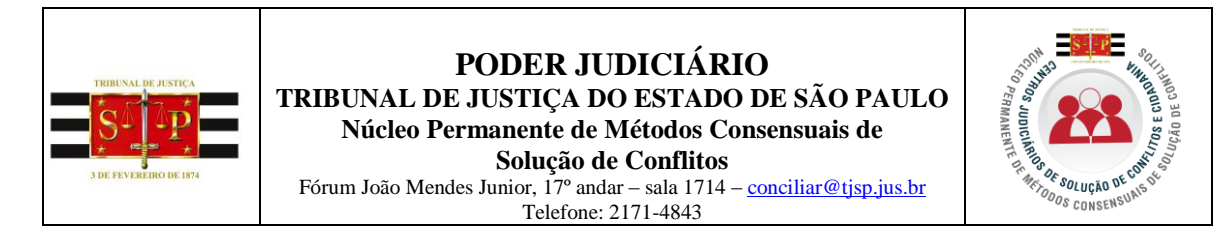

**8.** Selecionar a pasta onde constará armazenado o modelo. Por padrão, o sistema já apresenta a pasta de "Modelos de Grupo". Sugerimos manter esse padrão.

**F.** Acionar o botão "**Salvar**" para editar o modelo de documento.

| 🔚 Sistema de Automação da Justiça - Primeiro | Srau                                                                        |                                      |                               | _ 8 ×           |
|----------------------------------------------|-----------------------------------------------------------------------------|--------------------------------------|-------------------------------|-----------------|
| Cadastro Andamento Carga Expediente Mand     | ados AR Publicação Certidão Consulta Relatórios Utilitários Ajuda           |                                      |                               |                 |
| 📍 🍗 🍗 🤮   🖣 🗛 🔍 🔍 🕯                          | 、 🗞 🎟    🥵 🕰    ⊅ &    μ 🖐 🖫 🚳 🤫    € 🤐                                     |                                      |                               |                 |
| 🔚 SAJ - Gerenciador de Arquivos              |                                                                             |                                      |                               | _ 🗆 🗙           |
| Arquivo Editar Exibir Eerramentas            |                                                                             |                                      |                               |                 |
| 🏛 🖷 🔮 😰 🏘 Pesquisar 🗋 Pastas                 | Endereço \Termos de Audiência\Modelos da Instituição                        |                                      |                               |                 |
| Pastas X                                     | V V V Nome                                                                  | <ul> <li>Última Alteração</li> </ul> | 💌 Usuário da Última Alteração | ▼ ▲             |
| 🕀 🧰 Ajuizamento                              | Termo de Audiência - Conciliação Frutífera - CONHECIMENTO - Outros Acor     | dos - Juiza 21/12/2009 12:06:31      | CRUZ                          |                 |
| 🗉 🛄 Alvarás                                  | Termo de Audiência - Conciliação Infrutífera - CONHECIMENTO - Conclusos     | - Juizado 21/12/2009 12:08:09        | CRUZ                          |                 |
| Autos                                        | 🔚 Cadastro de Modelos de Documento                                          | <u> </u>                             | E × BUZ                       |                 |
|                                              | Tabela Formulário                                                           |                                      | RUZ                           |                 |
| Entidões - Oficiais de Justice               | Stern Strate                                                                |                                      |                               | _               |
| E Contades - Onciais de Castório             | 201272                                                                      |                                      | BUZ                           |                 |
| Contramandado                                |                                                                             | \                                    | BUZ                           |                 |
| 🕀 🧰 Decisão                                  | Nome: (4) (5) (6) (7)                                                       | Sigla :                              | RUZ                           |                 |
| 🗄 🧰 Defensoria Pública                       | Termo de Audia                                                              |                                      | BUZ                           |                 |
| 😟 🗀 Despachos                                |                                                                             |                                      | 1356683                       |                 |
| 🕀 🧰 Diversos                                 | Informações Moyimentações Compartilhamentos Modelos dependentes Assinaturas |                                      | RUZ                           |                 |
| 😟 🧰 Editais                                  | Tipo                                                                        |                                      | RUZ                           |                 |
| Expedientes do Distribuidor                  | Salvar modelo na pasta :                                                    |                                      | 1098250                       |                 |
| 🕀 🧰 Formais                                  | \Termos de Audiência de Audiência\Modelos do Grupo                          |                                      | RUZ                           |                 |
| 🗄 🧰 Guias                                    | Modelo do usuario                                                           |                                      | 1356683                       |                 |
| I Mandados                                   | C Outras opcões :                                                           |                                      | RUZ                           |                 |
| Mandados - outros                            | Fora de uso                                                                 |                                      | UCINEIA                       |                 |
| H OKAina                                     | Emite AR Tipo de                                                            | serviço : Layout do AR :             | ULINEIA<br>Kasoogo            |                 |
| E O Rubieseñes                               | Cime Exige juntada AB                                                       |                                      | 1350030                       |                 |
| E Bequerimento                               | Usa marca d'água                                                            |                                      | BUZ                           |                 |
| E Sentencas                                  | Sizila externo                                                              |                                      | BUZ                           |                 |
| E Setor Técnico - Assistente Social          | Audiência : Pólos com acesso para consul                                    | ta :                                 | ELIPEC                        |                 |
| 🗐 🦳 Setor Técnico - Psicologia               |                                                                             |                                      | 1356683                       |                 |
| 🗄 🧰 Termo                                    | Com Acordo Sem Acordo                                                       | <u> </u>                             | RUZ                           |                 |
| 🖻 🛅 Termos de Aug                            |                                                                             |                                      | RUZ                           |                 |
|                                              |                                                                             |                                      | RUZ                           |                 |
| Ca Modelos do                                | 🕨 🖻 Salvar 🖄 Editar 📛 Novo 🚼 Excluir 🛓 Limpar 🗔 Restaurar 🚑 Imprimir 👎 Fed  | har                                  | RUZ                           |                 |
| Meus Mode                                    |                                                                             | 22/02/2010 11:10:41                  | H356683                       |                 |
| Cal Documento                                | Termo de Audiência - Conciliação - Com Acordo - Setor de Conciliação        | 21/12/2009 11:54:09                  | CRUZ                          |                 |
|                                              | Termo de Audiência - Depoimento de Testemunha - Crime                       | 21/12/2009 12:21:58                  | CRUZ                          |                 |
|                                              | I ermo de Audiência - Hedesignação de Audiência - Juizado                   | 22/02/2010 12:53:03                  | M356683                       |                 |
|                                              | I ermo de Audiencia - Conciliação - Ausência das Partes - Juizado           | 21/12/2009 11:39:54                  | LHUZ                          |                 |
|                                              | 40 objeto(s)                                                                |                                      |                               |                 |
| Miniciar 🖉 📄 🖸 🚺 🗶                           |                                                                             |                                      | PT 🎗 🙀                        | ; 頩 (þ) 16:48 📃 |

**G.** O sistema apresentará o documento do modelo (já "aberto", semelhante ao Word).

Neste modelo é possível editar conforme a necessidade podendo copiar e colar um modelo do Word.

H. Acionar o ícone 🛄 para "Salvar" o documento.

Ao lado esquerdo constam ícones acessórios para a criação do modelo.

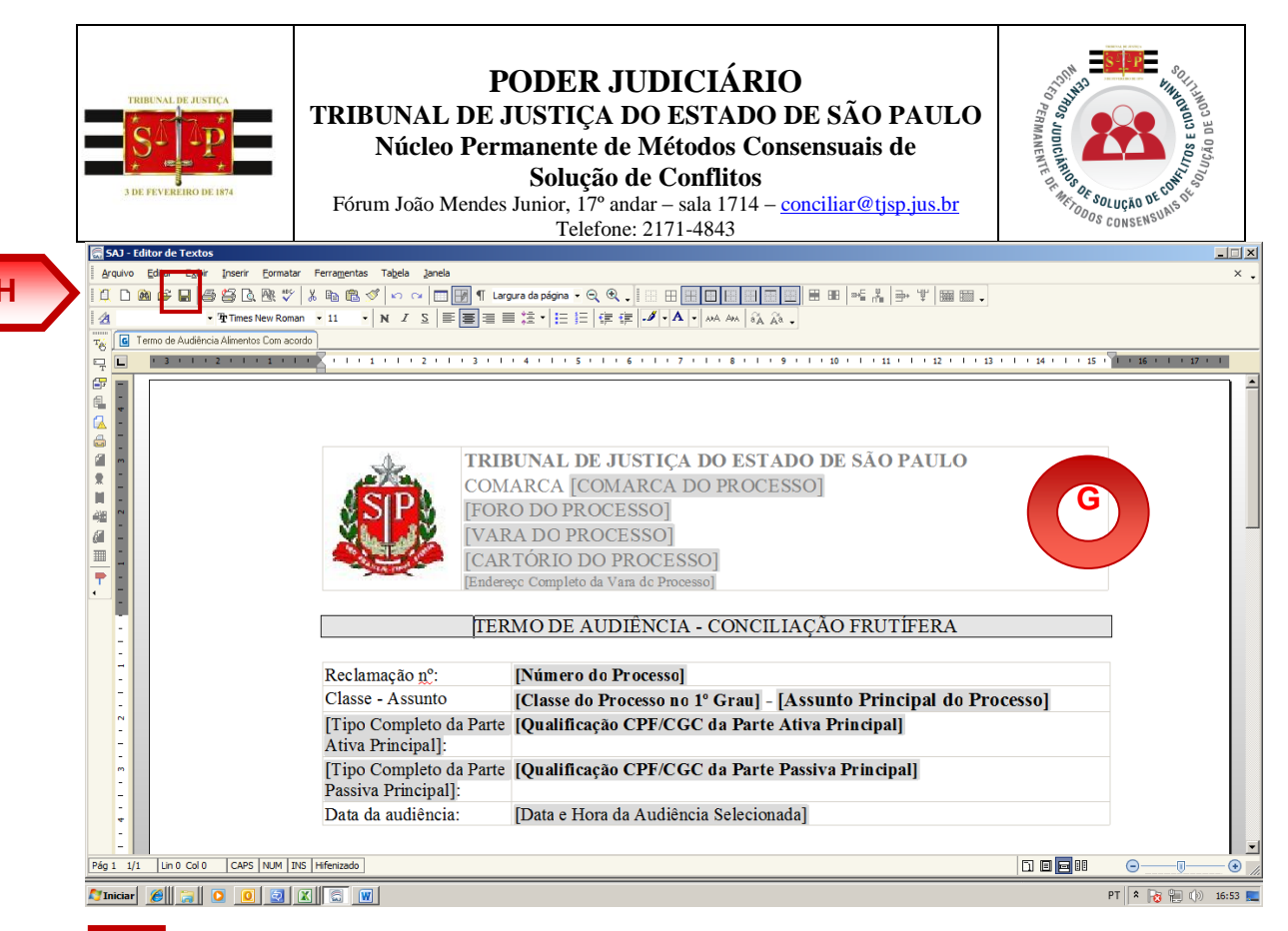

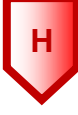

тe

Ícone para o cadastro de autotexto.

Ícone para selecionar os campos de preenchimento automático no <u>docum</u>ento (*tags*).

Ícone para definir de forma automática o complemento da movimentação no modelo (CTRL + M) (selecionar o teor que deverá constar na disponibilização do **DJE**).

É sugerida a utilização da fonte "Times New Roman" e tamanho 11.

Nesse documento aberto construir o **teor** (inserir o texto fixo), intercalando com os campos (*tags*) de dados do processo e das partes: nome, rg, endereço. Ainda, esses campos (*tags*) devem corresponder à exigência do teor do documento. Por exemplo: "Parte Passiva Selecionada".

Importante ressaltar que o teor do modelo (texto fixo) não necessariamente precisa ser digitado. É possível copiar a íntegra ou trecho de um documento definido em editor de texto (por exemplo, o Word) e colar no modelo de grupo em criação.

Ao terminar acione novamente o ícone 🛄, para **"Salvar"** o documento.

H

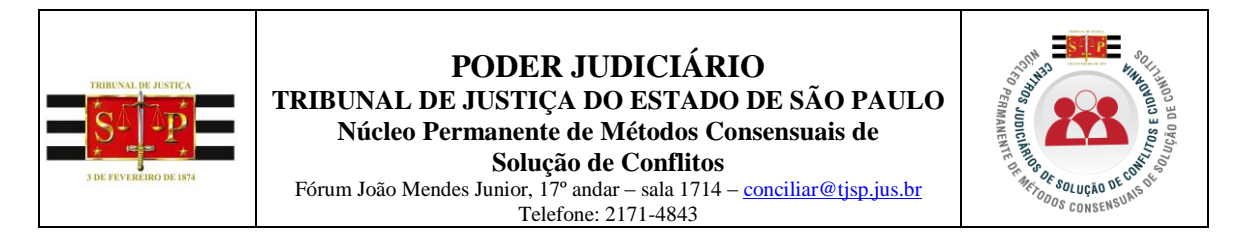

**OBSERVAÇÕES:** Recomenda-se a criação de um modelo genérico. Na urgência utilizar o "modelo genérico" e aplicar o salvar como, atribuindo para esse documento emitido uma denominação que reflita o seu teor.

**I.** Após editar o documento e salvar, o modelo estará pronto para ser utilizado e ficará armazenado dentro da pasta **Modelos do Grupo** ou **Meus Modelos**, lembrando que esses modelos de grupo poderão ser utilizados como base para criação de novos modelos.

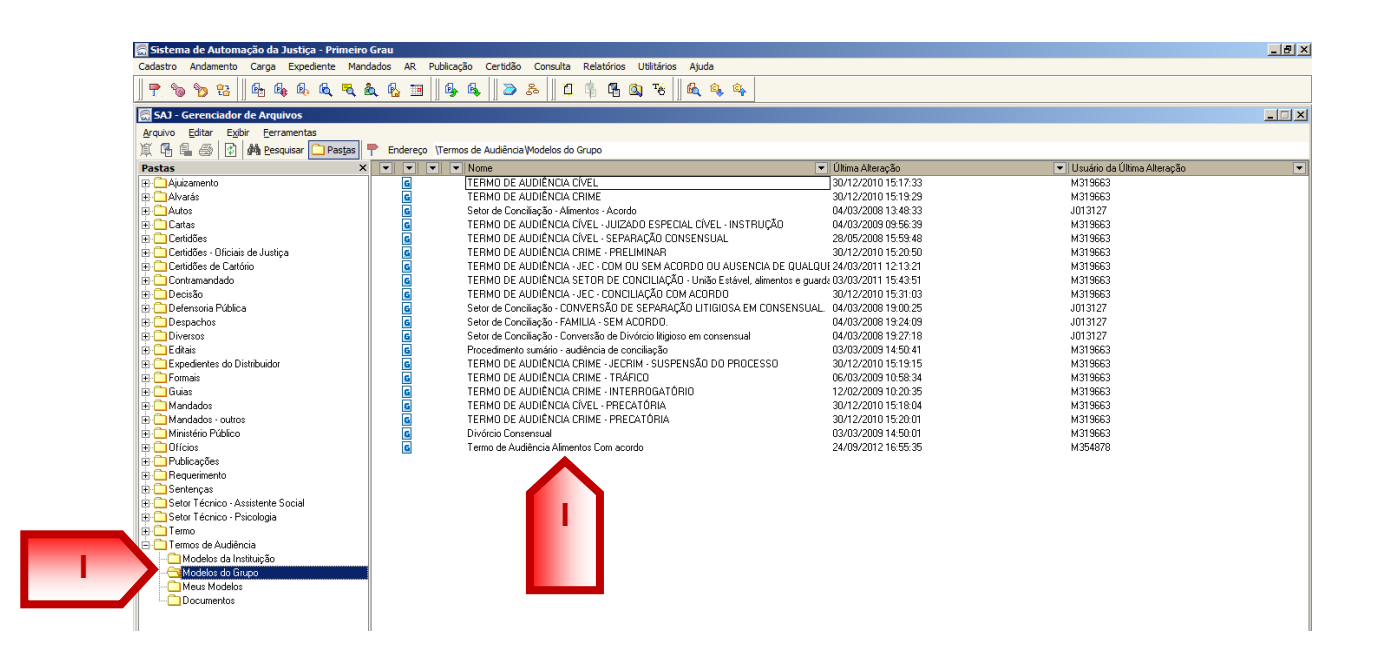

### **OBSERVAÇÕES:**

No caso de erro é possível clicar com o botão direito do mouse e tornar o modelo "sem efeito".(J)

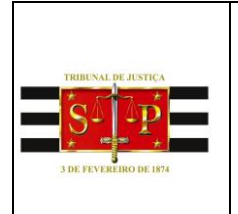

### PODER JUDICIÁRIO TRIBUNAL DE JUSTIÇA DO ESTADO DE SÃO PAULO

Núcleo Permanente de Métodos Consensuais de

Solução de Conflitos

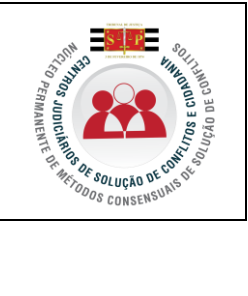

Fórum João Mendes Junior, 17º andar – sala 1714 – <u>conciliar@tjsp.jus.br</u> Telefone: 2171-4843

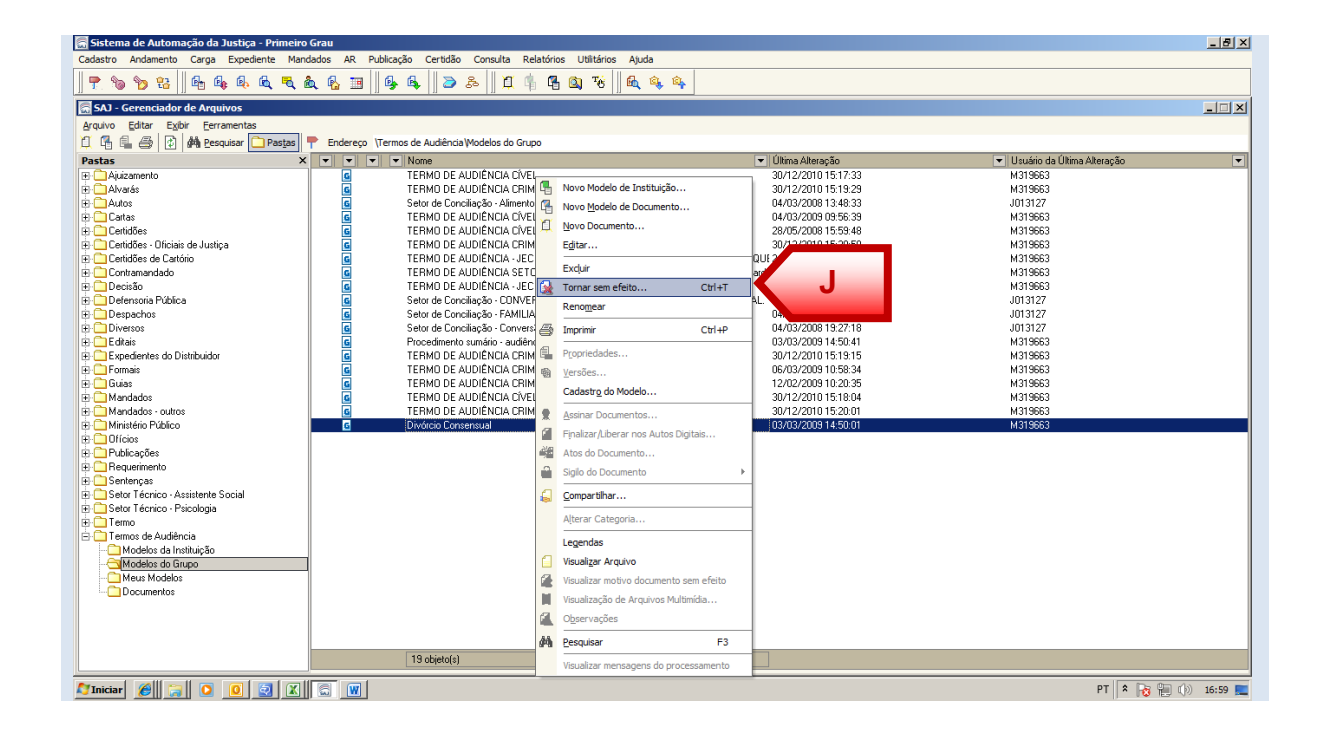